## Vendor Portal Instruction Manual

The user should access Vendor Portal using this link <u>https://lowesvp.archway.com/projects</u> using one of the following browsers:

- Chrome
- Opera
- Firefox

The following page will appear:

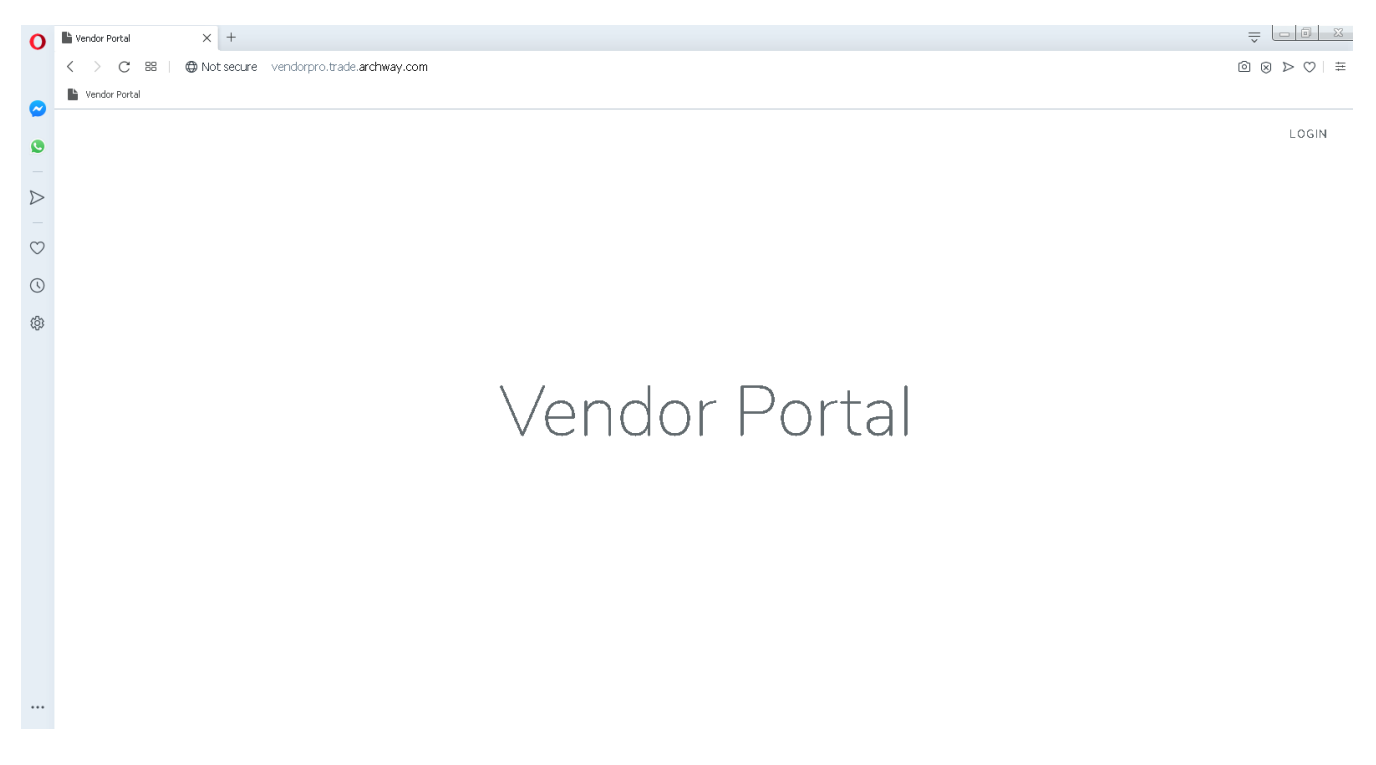

The user should click on the word "LOGIN" in the upper right-hand portion of the screen in order to login to the application. Use the username and password that were provided to you in order to login to the page below:

| Vendor Portal Stores | Projects POs Load File File Uploa | ds Status Carriers Reports 🕶 Support 💌 | Login |
|----------------------|-----------------------------------|----------------------------------------|-------|
|                      | Login                             |                                        |       |
|                      | E-Mail Address                    |                                        |       |
|                      | Password                          |                                        |       |
|                      |                                   | Remember Me Login                      |       |
|                      |                                   |                                        |       |

This page shows that you are (1) logged in and (2) allows you to click on one of the menu values at the top of the page shown below:

| Vendor Portal | Projects POs |        | Upload Status | Carriers |  |  | TEST@GMAIL.COM 🝷 |
|---------------|--------------|--------|---------------|----------|--|--|------------------|
| 2             | Dashboard    |        |               |          |  |  |                  |
| 1 -           | You are logg | ed in! |               |          |  |  |                  |
|               |              |        |               |          |  |  |                  |

The user can, now, click on any one of the eight menu items listed below:

1. Menu Item Stores

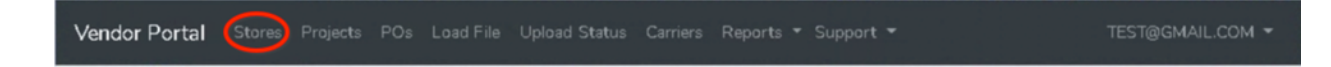

• This page allows the user to see information about each Lowe's Store such as the store's name and address.

| Eport to Exel |                                   |                           |           |               |       |         |             |  |  |
|---------------|-----------------------------------|---------------------------|-----------|---------------|-------|---------|-------------|--|--|
| Search:       |                                   |                           |           |               |       |         |             |  |  |
| Store Num     | Store Name                        | Address 1                 | Address 2 | City          | State | Country | Postal Code |  |  |
| 0001          | 0001-LOWE'S OF WILKESBORO, N.C.   | 1909 HWY. 421 NORTH       |           | WILKESBORO    | NC    | USA     | 28697       |  |  |
| 0002          | 0002-LOWE'S OF SPARTA, N. C.      | HWY. 21 SOUTH             |           | SPARTA        | NC    | USA     | 28675       |  |  |
| 0003          | 0003-LOWE'S OF S.E. COLUMBUS, OH. | 2888 BRICE ROAD           |           | COLUMBUS      | ОН    | USA     | 43232       |  |  |
| 0004          | 0004-LOWE'S OF RAINER, WA.        | 2700 RAINIER AVENUE SOUTH |           | SEATTLE       | WA    | USA     | 98144       |  |  |
| 0005          | 0005-LOWE'S OF SHAWNEE, OK        | 4817 NORTH KJCKAPOO AVE   |           | SHAWNEE       | ОК    | USA     | 74804       |  |  |
| 0006          | 0006-LOWE'S OF COLUMBUS, IND.     | 711 CREEKVIEW DRIVE       |           | COLUMBUS      | IN    | USA     | 47201       |  |  |
| 0007          | 0007-LOWE'S OF WINSTON SALEM      | 3740 NORTH LIBERTY ST.    |           | WINSTON-SALEM | NC    | USA     | 27105       |  |  |
| 9008          | 0008-LOWE'S OF COLUMBIA, MO.      | 201 CONLEY RD             |           | COLUMBIA      | мо    | USA     | 65201       |  |  |
| 0009          | 0009-LOWE'S OF BELLEFONTAINE, OH. | 2168 US 68 SOUTH          |           | BELLEFONTAINE | OH    | USA     | 43311       |  |  |

• The user can search for a particular store by using the "Google Like" search feature as shown below on the red box.

| 2380                 | ]                           |                 |           |          |       |         |             |
|----------------------|-----------------------------|-----------------|-----------|----------|-------|---------|-------------|
| Store Num            | Store Name                  | Address 1       | Address 2 | City     | State | Country | Postal Code |
| 2380                 | 2380-LOWE'S OF SYRACUSE, NY | 131 SIMON DRIVE |           | SYRACUSE | NY    | XXXX    | 11111       |
| Showing results 1 to | b 1 on 1                    |                 |           |          |       |         |             |

2. Projects

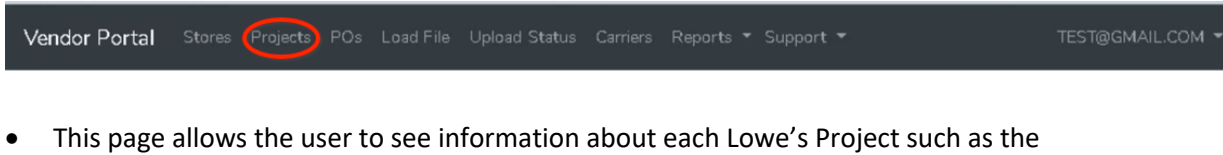

 This page allows the user to see information about each Lowe's Project such as the project's name, description, intent, project number, and when the data was created and last updated in GEM.

| 20           | Searc                        | tr.                                                                                                    |         |              |             |               |
|--------------|------------------------------|----------------------------------------------------------------------------------------------------|---------|--------------|-------------|---------------|
| Project Code | Name                         | Description                                                                                                    | Intent. | Project Num. | Last Change | Creation Date |
| 011322       | ProService Poly Bags         |                                                                                                    |         | 11322        | 2013-04-10  | 2013-04-10    |
| 0313-16      | Gatehouse Ramp Leave Behind  |                                                                                                    |         | 31316        | 2013-05-09  | 2013-04-19    |
| 031325       | Mom Gift Card                | Mom Gift Card Signage                                                                                              |         | 31325        | 2013-03-27  | 2013-03-27    |
| 031326       | Father Day Card              |                                                                                                    |         | 31326        | 2013-04-19  | 2013-04-19    |
| 041343       | ProServices Parking Lot Sign | Develop a parking lot sign for stores to build themselves the sign indicates that parking is for the pro customer. |         | 41343        | 2013-08-06  | 2013-08-05    |
| 1000         | Misc ICD                     |                                                                                                    |         | 10001        | 2012-12-26  | 2012-12-26    |
| 10000        | Random Item set up           |                                                                                                    |         | 10000        | 2012-12-28  | 2012-12-28    |

• The user can search for a particular Project by using the "Google Like" search feature as shown in the red box below as well as set the number of rows to display on each page. (see the red circle below)

| 20                                                             |                                                                          | RESET4                                                                                                    |                                                                            |              |             |             |
|----------------------------------------------------------------|--------------------------------------------------------------------------|----------------------------------------------------------------------------------------------------|----------------------------------------------------------------------------|--------------|-------------|-------------|
| Project Code                                                   | Name                                                                     | Description                                                                                                    | Intent.                                                                    | Project Num. | Last Change | Creation Da |
| DEC - CLOSET<br>RESET37612 ACCESSORIES FY19<br>WK41 PECET37812 |                                                                          | -13 Drops across Closet / Laundry<br>-21 Adds across Closet / Laundry<br>Note: We need to remove the NuTone SOS graphic off the POG's in this touch | Item Transitions in : .<br>Ooset Accessory Utility<br>Laundry Accessories. | 88341        | 2019-06-08  | 2018-08-22  |
|                                                                |                                                                          | (it was thrown out under RESET455220)                                                                                                    | Out of Scope:<br>Bins and Baskets                                          |              |             |             |
| RESET424265                                                    | LG - GRASS AND<br>WEED CHEMICALS<br>FY18<br>CENTRAL/NORTH<br>RESET42465  | Breaking Up for Geozones                                                                                                    | Setting Grass & Weed For Spring                                            | 424265       | 2019-06-08  | 2018-11-16  |
| RESET424289                                                    | LG - GRASS AND<br>WEED CHEMICALS<br>FY18 Upper North<br>RESET424289      | Breaking Up for Geozones                                                                                                    | Setting Grass & Weed for Spring                                            | 424289       | 2019-06-08  | 2018-11-16  |
| RESET424297                                                    | LG -<br>INDOOR/OUTDOOR<br>PESTIGIDE FY18<br>CENTRAL/NORTH<br>RESET424297 | Bresking up for GeoZones                                                                                                    | Setting Indoor/Outdoor Pesticide for Spring                                | 424297       | 2019-06-08  | 2018-11-16  |

3. PO(s)

Vendor Portal Stores Projects POs Load File Upload Status Carriers Reports - Support -

- TEST@GMAIL.COM
- This page allows the user to see detailed information about their Purchase Orders or PO(s) such as the status of the PO, the Type of the PO (Project or Replenishment), the Project Name the PO was created for, and when the PO is due.

| 20     |            | Search: |         |                                |            |              |
|--------|------------|---------|---------|--------------------------------|------------|--------------|
|        | PO Number  | Status  | Туре    | Project Name                   | Due Date   |              |
| Detail | 0170178500 | т       | Project | FLEX - TAJ REFRESH RESET503859 | 2019-01-31 | Add Tracking |
| Detail | 0170178501 | т       | Project | FLEX - TAJ REFRESH RESET503859 | 2019-01-31 | Add Tracking |
| Detail | 0170178502 | т       | Project | FLEX - TAJ REFRESH RESET503859 | 2019-01-31 | Add Tracking |
| Detail | 0170178503 | т       | Project | FLEX - TAJ REFRESH RESET503859 | 2019-01-31 | Add Tracking |
| Detail | 0170178504 | т       | Project | FLEX - TAJ REFRESH RESET503859 | 2019-01-31 | Add Tracking |
| Detail | 0170178505 | Т       | Project | FLEX - TAJ REFRESH RESET503859 | 2019-01-31 | Add Tracking |
| Detail | 0170178507 | s       | Project | FLEX - TAJ REFRESH RESET503859 | 2019-01-31 |              |
| Detail | 0170178508 | т       | Project | FLEX - TAJ REFRESH RESET503859 | 2019-01-31 | Add Tracking |
| Detail | 0170178509 | т       | Project | FLEX - TAJ REFRESH RESET503859 | 2019-01-31 |              |
| Detail | 0170178510 | т       | Project | FLEX - TAJ REFRESH RESET503859 | 2019-01-31 |              |

- The data can be sorted by any column by clicking on the column headings.
  - The data can be sorted by Due Date to determine which PO(s) should have already been shipped but do not have tracking entered.

| 20     |            | Search: |         |                                |            |               |
|--------|------------|---------|---------|--------------------------------|------------|---------------|
| [      | PO Number  | Status  | Туре    | Project Name                   | Due Date   |               |
| Detail | 0170178500 | т       | Project | FLEX - TAJ REFRESH RESET503859 | 2019-01-31 | Add Tracking  |
| Detail | 0170178501 | т       | Project | FLEX - TAJ REFRESH RESET503859 | 2019-01-31 | Add Tracking  |
| 0      | 0170170500 | -       | Desiret | ELEV TH DEEDERH DEFETEDING     | 2010 01 21 | And Transform |

• The user can search for a particular "Purchase Order" by using the "Google Like" search feature as shown in the red box below as well as set the number of rows to display on each page. (see the red circle below)

| 20     |            | 017543 |         |                                |            |  |
|--------|------------|--------|---------|--------------------------------|------------|--|
|        | PO Number  | Status | Туре    | Project Name                   | Due Date   |  |
| Detail | 0170175430 | S      | Project | FLEX - TAJ REFRESH RESET503859 | 2018-12-31 |  |
| Detail | 0170175431 | s      | Project | FLEX - TAJ REFRESH RESET503859 | 2018-12-31 |  |
| Detail | 0170175432 | S      | Project | FLEX - TAJ REFRESH RESET503859 | 2018-12-31 |  |
| Detail | 0170175433 | S      | Project | FLEX - TAJ REFRESH RESET503859 | 2018-12-31 |  |
| Detail | 0170175434 | s      | Project | FLEX - TAJ REFRESH RESET503859 | 2018-12-31 |  |
| Detail | 0170175435 | s      | Project | FLEX - TAJ REFRESH RESET503859 | 2018-12-31 |  |

This screen shot shows the number of pages at the bottom right. Each page contains 20 PO(s) and the user can click on the page to be displayed. One the bottom left the user can see how which rows are displayed as well as the total number of PO(s) available for display.

| Detail          | 0015680562          | A | 2019-01-14 00:00:00                   | Add Tracking  |
|-----------------|---------------------|---|---------------------------------------|---------------|
| Detail          | 0015680563          | A | 2019-01-14 00:00:00                   |               |
| Detail          | 0015680564          | A | 2019-01-14 00:00:00                   | Add Tracking  |
| Detail          | 0015680566          | A | 2019-01-14 00:00:00                   | Add Tracking  |
| Shawing results | s 1 to 20 on 139667 |   | 1     2     3     4     5     6     7 | 8 6983 6984 ) |

• Tracking can be entered on this page for the entire PO by pressing the "Add Tracking" button shown below. Note: The button will not display if any tracking has already been entered for the PO. This should help the user quickly tell which PO(s) require attention.

| 20     |            | Search |         |                                 |                          |  |
|--------|------------|--------|---------|---------------------------------|--------------------------|--|
|        | PO Number  | Status | Туре    | Project Name                    | Due Date                 |  |
| Detail | 0170178500 | т      | Project | FLEX - TAJ REFRESH RESET503859  | 2019-01-31 Adid Tracking |  |
| Detail | 0170178501 | т      | Project | FLEX - TAJ REFRESH RESET503859  | 2019-01-31 Add Tracking  |  |
| Detail | 0170178502 | т      | Project | FLEX - TAJ REFRESH RESET503859  | 2019 0 31 Add Tracking   |  |
| Detail | 0170178503 | т      | Project | FLEX - TAJ REFRESH RESET503859  | 2019-01-31 Adid Tracking |  |
| Detail | 0170178504 | т      | Project | FLEX - TAJ REFRESH RESET\$03859 | 2019-01-31 Add Tracking  |  |
| Detail | 0170178505 | т      | Project | FLEX - TAJ REFRESH RESET503859  | 2019-01-31 Add Tracking  |  |

• When the "Add Tracking button is pressed the use will be presented with the following screen.

| Vendor Portal Stores Projects POs Load File Load Status Reports * Admin Support |   |
|---------------------------------------------------------------------------------|---|
| << Back   Add Tracking Info for item: P233701 from PO: 0015681679               |   |
| Carrier                                                                         |   |
| Chaose Carrier                                                                  | Ŧ |
| Name                                                                            |   |
| Enter tracking number                                                           |   |
| Add Tracking Info                                                               |   |

• The user can enter the carrier by clicking on the dropdown box

| < Back   Add | Tracking Info for item: P233701 from PO: 0015681679 |
|--------------|-----------------------------------------------------|
|              | Carrier                                             |
|              | Choose Carrier                                      |
|              | Name                                                |
|              | Enter tracking number                               |
|              | Add Tracking Info                                   |

• The user will then be allowed to start typing the carriers name and that Carrier will automatically appear in the selection box.

|                     | Vendor Portal Stores Projects POs Load File Load Status Reports * Admin Support | test@gmail.com 👻 |
|---------------------|---------------------------------------------------------------------------------|------------------|
| << Back   Add Track | ing Info for item: P233701 from PO: 0015681679                                  |                  |
|                     | Carrier                                                                         |                  |
|                     | Choose Carrier                                                                  | *                |
|                     | FE                                                                              |                  |
|                     | ED NATION                                                                       |                  |
|                     | FEDEX                                                                           |                  |
|                     | FEDEX FRE                                                                       |                  |
|                     | FXFE                                                                            |                  |

• The user must then click on the correct Carrier's name for the Carrier to be selected:

| Carrier           |
|-------------------|
| Choose Carrier    |
| FEDEX             |
| FEDEX             |
| FEDEX FRE         |
| Add Tracking Into |

 Tracking can now be entered by typing the tracking number into the field shown by the red arrow below.

|                     | Vendor Portal      | Stores | Projects | POs | Load File | Load Status | Reports 🔻 | Admin | Support |
|---------------------|--------------------|--------|----------|-----|-----------|-------------|-----------|-------|---------|
| << Back   Add Tracl | king Info for      | item:  | P233     | 701 | from F    | PO: 0015    | 568167    | 9     |         |
|                     | Carrier            |        |          |     |           |             |           |       |         |
|                     | FEDEX              |        |          |     |           |             |           |       |         |
|                     | Name               |        |          |     |           |             |           |       |         |
|                     | Enter tracking nur | mber   |          |     |           |             |           |       |         |
|                     | Add Tracking Info  |        |          |     |           |             |           |       |         |

 When complete the tracking can be submitted by clicking on the Add Tracking Info button shown in the red box below:

|                    | Vendor Portal Stores  | Projects POs | Load File Lo | oad Status | Reports * | Admin | Support |
|--------------------|-----------------------|--------------|--------------|------------|-----------|-------|---------|
| << Back   Add Trac | king Info for item:   | P233701      | from PC      | 0015       | 681679    | )     |         |
|                    | Carrier               |              |              |            |           |       |         |
|                    | Choose Carrier        |              |              |            |           |       |         |
|                    | Name                  |              |              |            |           |       |         |
|                    | Enter tracking number |              |              |            |           |       |         |
|                    | Add Tracking Info     |              |              |            |           |       |         |

• The line details for the purchase order can be viewed by pressing the Detail Button beside the PO Number the user would like to view.

|        | Vendor Po  | ortal Stores Project | s POs Load File | Load Status Reports * Support * | CHAD@GMAILCOM -         |
|--------|------------|----------------------|-----------------|---------------------------------|-------------------------|
| 20     |            | Search:              |                 |                                 |                         |
|        | PO Number  | Status               | Туре            | Project Name                    | Due Date                |
| Detail | 0170178500 | т                    | Project         | FLEX - TAJ REFRESH RESET503859  | 2019-01-31 Add Tracking |
| Detail | 0170178501 | т                    | Project         | FLEX - TAJ REFRESH RESET503859  | 2019-01-31 Add Tracking |
| Detail | 170178502  | т                    | Project         | FLEX - TAJ REFRESH RESET503859  | 2019-01-31 Add Tracking |
| Detail | 0170178503 | т                    | Project         | FLEX - TAJ REFRESH RESET503859  | 2019-01-31 Add Tracking |
| Detail | 0170178504 | т                    | Project         | FLEX - TAJ REFRESH RESET503859  | 2019-01-31 Add Tracking |
| Detail | 0170178505 | т                    | Project         | FLEX - TAJ REFRESH RESET503859  | 2019-01-31 Add Tracking |
| Detail | 0170178507 | s                    | Project         | FLEX - TAJ REFRESH RESET503859  | 2019-01-31              |
| Detail | 0170178508 | т                    | Project         | FLEX - TAJ REFRESH RESET503859  | 2019-01-31 Add Tracking |
| Detail | 0170178509 | т                    | Project         | FLEX - TAJ REFRESH RESET503859  | 2019-01-31              |
| Detail | 0170178510 | т                    | Project         | FLEX - TAJ REFRESH RESET503859  | 2019-01-31              |

• The line details for the purchase order will then appear showing each "PO line number" with the Item and quantity ordered. The seach and sort features will work the same as Purchase Order page described above:

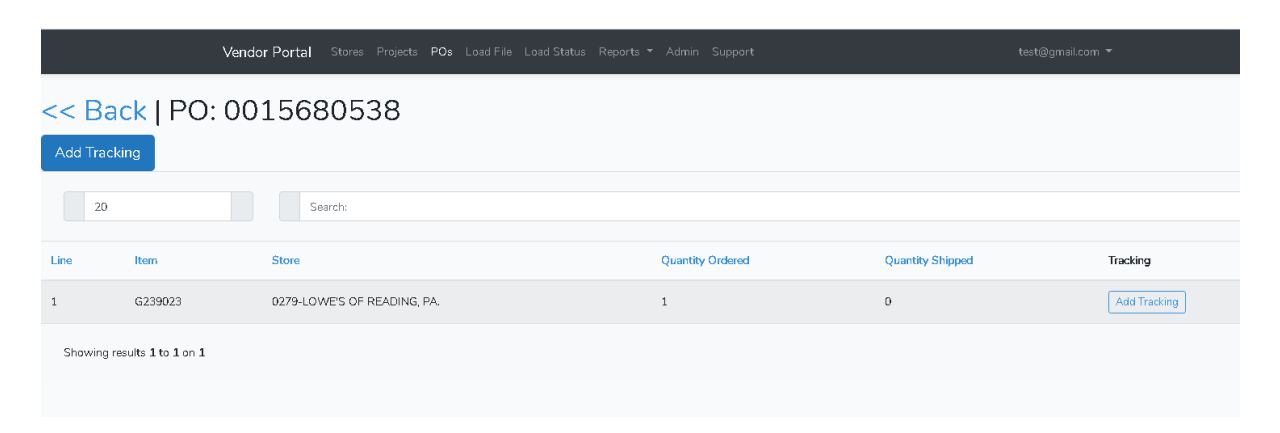

• This page will always show the user which PO details are being viewed at the top of the page (1) and the user should use click on the back button (2) to return to the list of PO(s) on the provious screen.

|                    | Vend       | or Portal Stores Projects POs Load File Load Status Repor | ts 👻 Admin Support | test@gmail.co    | m *          |
|--------------------|------------|-----------------------------------------------------------|--------------------|------------------|--------------|
| << Ba<br>Add Tracl | ck LPO: 00 | 2<br>Search:                                              |                    |                  |              |
| Line               | Item       | Store                                                     | Quantity Ordered   | Quantity Shipped | Tracking     |
|                    |            |                                                           |                    |                  |              |
| 1                  | G239023    | 0279-LOWE'S OF READING, PA.                               | 1                  | 0                | Add Tracking |

- Tracking can be entered on this page by pressing one of two buttons on this page
  - Tracking can be entered for only the the individual line by pressing the Add Tracking button on the right hand side of the page (see in the red circle below)

|           | Vend                     | or Portal Stores Proje |         |   |                |             |        |              |
|-----------|--------------------------|------------------------|---------|---|----------------|-------------|--------|--------------|
| << Ba     | <mark>ck  </mark> PO: 00 | 15680538               |         |   |                |             |        |              |
| 20        |                          | Search:                |         |   |                |             |        | $\frown$     |
| Line      | Item                     | Store                  |         | Q | antity Ordered | Quantity St | ripped | Tracking     |
| 1         | G239023                  | 0279-LOWE'S OF READI   | NG, PA. | 1 |                | D           |        | Add Tracking |
| Showing n | esults 1 to 1 on 1       |                        |         |   |                |             |        | $\bigcirc$   |

 Tracking can be entered for all PO lines by pressing the Add Tracking Button at the top of the page on the left-hand side of the page. (See in red box below) Note: All lines will be updated with the tracking number entered when this button is utilized, and any individual line's tracking previously entered will also be updated.

|                     | Vend                                     | or Portal Stores Projects POs Load File Load Status Reports | ▪ Admin Support  | test@gmail.co    | n •          |  |
|---------------------|------------------------------------------|-------------------------------------------------------------|------------------|------------------|--------------|--|
| << Bar<br>Add Track | << Back   PO: 0015680538<br>Add Tracking |                                                             |                  |                  |              |  |
| 20                  |                                          | Search:                                                     |                  |                  |              |  |
| Line                | Item                                     | Store                                                       | Quantity Ordered | Quantity Shipped | Tracking     |  |
| 1                   | G239023                                  | 0279-LOWE'S OF READING, PA.                                 | 1                | 0                | Add Tracking |  |
| Showing re          | suits 1 to 1 on 1                        |                                                             |                  |                  |              |  |

• When one of the two tracking buttons described above are pressed the following page will tracking entry page appear:

|                     | Vendor Portal Stores Projects POs Load File Load Status Reports * Admin Support | test@gmail.com 🔻 |
|---------------------|---------------------------------------------------------------------------------|------------------|
| << Back   Add Tracl | king Info for item: P233701 from PO: 0015681679                                 |                  |
|                     | Carrier                                                                         |                  |
|                     | Choose Carrier                                                                  | •                |
|                     | Name                                                                            |                  |
|                     | Enter tracking number                                                           |                  |
|                     | Add Tracking Info                                                               |                  |

• The user can enter the carrier by clicking on the dropdown box

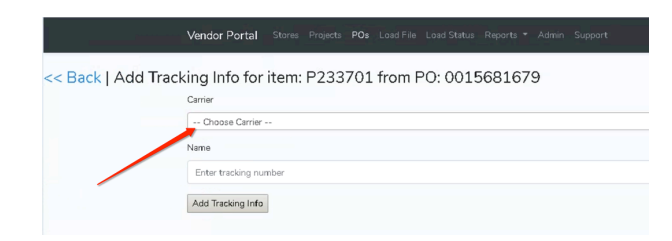

 The user will then be allowed to start typing the carriers name and that Carrier will automatically appear in the selection box.

|                     | Vendor Portal Stores Projects POs Load File Load Status Reports * Admin Support | test@gmail.com 👻 |
|---------------------|---------------------------------------------------------------------------------|------------------|
| << Back   Add Track | king Info for item: P233701 from PO: 0015681679                                 |                  |
|                     | Carrier                                                                         |                  |
|                     | Choose Carrier                                                                  | *                |
|                     | FE                                                                              |                  |
|                     | ED NATION                                                                       |                  |
|                     | FEDEX                                                                           |                  |
|                     | FEDEX FRE                                                                       |                  |
|                     | FXFE                                                                            |                  |
|                     |                                                                                 |                  |

• The user must then click on the correct Carrier's name for the Carrier to be selected:

|                     | Vendor Portal Stores Projects POs Load File Load Status Reports * Admin Support |
|---------------------|---------------------------------------------------------------------------------|
| << Back   Add Tracl | king Info for item: P233701 from PO: 0015681679                                 |
|                     | Carrier                                                                         |
|                     | Choose Carrier                                                                  |
|                     | FEDEX                                                                           |
|                     | FEDEX                                                                           |
|                     | FEDEX FRE                                                                       |
|                     | Aaa iracking into                                                               |
|                     |                                                                                 |

 Tracking can now be entered by typing the tracking number into the field shown by the red arrow below.

|                    | Vendor Portal     |       |      | POs |        |          |        |   |  |
|--------------------|-------------------|-------|------|-----|--------|----------|--------|---|--|
| << Back   Add Trac | king Info for     | item: | P233 | 701 | from F | PO: 0015 | 568167 | 9 |  |
|                    | Carrier           |       |      |     |        |          |        |   |  |
|                    | FEDEX             |       |      |     |        |          |        |   |  |
|                    | Name              |       |      |     |        |          |        |   |  |
|                    | Enter tracking nu | mber  |      |     |        |          |        |   |  |
|                    | Add Tracking Info | ]     |      |     |        |          |        |   |  |

 When complete the tracking can be submitted by clicking on the Add Tracking Info button shown in the red box below:

|                    | Vendor Portal Stores Projects POs Load File Load Status Reports * Admin Support |
|--------------------|---------------------------------------------------------------------------------|
| << Back   Add Trac | king Info for item: P233701 from PO: 0015681679                                 |
|                    | Carrier                                                                         |
|                    | Choose Carrier                                                                  |
|                    | Name                                                                            |
|                    | Enter tracking number                                                           |
|                    | Add Tracking Info                                                               |

• Once tracking has been entered it will appear on the PO Details page as shown below. The user can press the button seen below to edit the tracking.

|      |                | Vendor Portal Stores Projects POs Load File Load Status I    | Reports 🔻 Support 👻          |                  | CHAD@GMAIL.COM   | •                        |
|------|----------------|--------------------------------------------------------------|------------------------------|------------------|------------------|--------------------------|
| <<   | Back   P       | D: 0170175431                                                |                              |                  |                  |                          |
|      | 20             | Search:                                                      |                              |                  |                  |                          |
| Line | Reorder Number | Description                                                  | Store                        | Quantity Ordered | Quantity Shipped | Tracking                 |
| 1    | G244769        | Signage, G244769 Jacuzzi Jetted Tub_CleanLine v. 2019, 1/EA  | 1557-LOWE'S OF HICKORY; NC   | 1                | 1                | (Edit)FEDEX-493801849282 |
| 2    | G244768        | Signage, G244768 Jacuzzi Lowes Laminated Catalog v. 2019, 1/ | 1557-LOWE'S OF HICKORY, NC   | 1                | 1                | (Edit)FEDEX-493801849282 |
| 3    | G244768        | Signage, G244768 Jacuzzi Lowes Laminated Catalog v. 2019, 1/ | 1560-LOWE'S OF KERRVILLE, TX | 1                | 1                | (Edit)FEDEX-493801852495 |
| 4    | G244772        | Signage, G244772 Jacuzzi More Options Available Channel Card | 1560-LOWE'S OF KERRVILLE, TX | 1                | 1                | (Edit)FEDEX-493801852495 |
| 5    | G244771        | G244771-Signage,G244771 Jacuzzi Lyndsay Channel Card 1336071 | 1560-LOWE'S OF KERRVILLE, TX | 1                | 1                | (Edit)FEDEX-493801852495 |
| 6    | G244769        | Signage, G244769 Jacuzzi Jetted Tub_CleanLine v. 2019, 1/EA  | 1563-LOWE'S OF LAREDO, TX    | 1                | 1                | (Edit)FEDEX-493801850448 |

• The following screen will appear allowing the user to edit or remove the tracking number.

|                     | Vendor Portal Stores Projects POs Load File Load Status Reports - Support - |
|---------------------|-----------------------------------------------------------------------------|
| << Back   Edit Trac | king Info for item: G244769 from PO: 0170175431                             |
|                     | Carrier                                                                     |
|                     | FEDEX                                                                       |
|                     | Tracking                                                                    |
|                     | 493801849282                                                                |
|                     | Edit Tracking Info Remove Tracking Info                                     |
|                     |                                                                             |

4. Load file

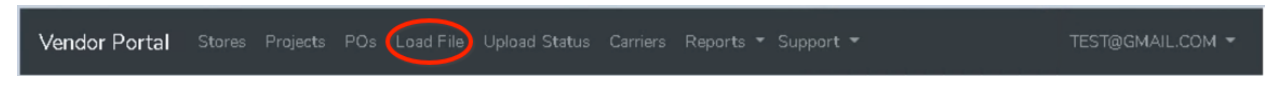

• Tracking can also be entered by a file upload

|             | Vendor Portal Stores Projects POs Load File Load Status Reports ▼ Admin Support | test@gmsil.com 🔻 |
|-------------|---------------------------------------------------------------------------------|------------------|
| File upload |                                                                                 |                  |
|             | Choose File No file chosen Upload                                               |                  |
|             |                                                                                 |                  |
|             |                                                                                 |                  |

o Once the file has uploaded then the following page will display

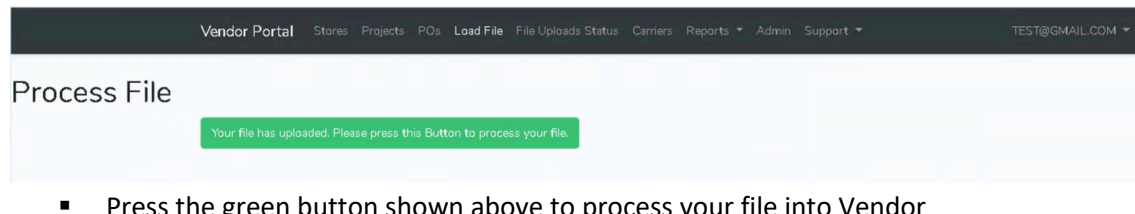

 Press the green button shown above to process your file into Vendor Portal.

- File Creation
  - $\circ$  Note that the user can download a file template from the support menu item

|             | Vendor Portal  |           |    | Load File |  | Support -                |
|-------------|----------------|-----------|----|-----------|--|--------------------------|
| Fileuplead  |                |           |    |           |  | Email                    |
| File uploau |                |           |    |           |  | Download Upload Template |
|             | Choose File No | file chos | en |           |  | Instruction Manual       |

o Or the user can create an excel file in the following format

| 1          | 2            | 3                   | 4         | 5           |  |
|------------|--------------|---------------------|-----------|-------------|--|
| PO Number  | Carrier Name | Tracking Number     | Store Num | Item Number |  |
| 0015681103 | Fedex        | DemoTest12afterfix3 | 0496      | DFX75026    |  |

- There are five columns
- The first row is the header row
  - This row must be resent

|  |  | PO Number | Carrier Name | Tracking Number | Store Num | Item Number |
|--|--|-----------|--------------|-----------------|-----------|-------------|
|--|--|-----------|--------------|-----------------|-----------|-------------|

- First (1) column is the PO number
  - Format must be "text" as the PO numbers have leading Zero
- Second (2) column is the carrier name
  - Format must be "text"
  - The carrier name must be spelled correctly
- Third (3) column is the Tracking Number
  - Format must be "text" as many tracking numbers have nonnumeric characters or leading Zeros
- Fourth (4) column is Store Number
  - Format must be "text" as many store numbers leading Zeros
  - Fifth (5) column is Item Number
    - Format must be "text" as many store numbers leading Zeros
- An unlimited number of rows can be added to the file
- When the file is complete save it with the name of your choice
- Press the "Choose File" (see arrow below) button, navigate to the folder where the file was saved and select the correct file then press the Upload button shown in the red circle below and the file will be processed.

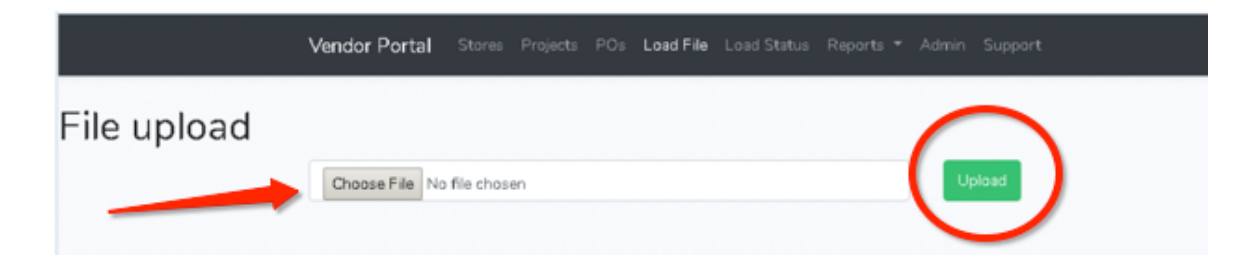

• The "Upload Status" page will automatically display when the file completes processing

## 5. Load Status

| Vendor Portal |  | POs | Load File | Upload Status Carriers | Reports - Support | TEST@GMAIL.COM 🝷 |
|---------------|--|-----|-----------|------------------------|-------------------|------------------|
|               |  |     |           |                        |                   |                  |

• This page allows the user to see the status of each file they have loaded, including the name of the file, when it was loaded, how many rows were loaded, how many rows passed and how many rows failed.

|                 | Vendor Portal Stores Projects POs Load File File Uploads St | tatus Carriers Reports <del>*</del> Admin Sup | oport =     | TEST@GMAIL.COM - |                |
|-----------------|-------------------------------------------------------------|-----------------------------------------------|-------------|------------------|----------------|
|                 |                                                             |                                               |             |                  |                |
| 20              | Search:                                                     |                                               |             |                  |                |
|                 |                                                             |                                               |             |                  |                |
| Filename        | Original File Name                                          | Upload Date                                   | Rows Failed | Rows Passed      | Rows Processed |
| 1583693608.xlsx | Tracking load 20200211A.xlsx                                | 2020-03-08 18:53:30                           | 0           | 1                | 1              |
| 1583688203.xlsx | Tracking load 20200211A.xlsx                                | 2020-03-08 17:23:25                           | 0           | 1                | 1              |
| 1583683482.xlsx | Tracking load 20200211A.xlsx                                | 2020-03-08 16:04:44                           | 0           | 1                | 1              |
| 1583260552.xlsx | TEST 2.xlsx                                                 | 2020-03-03 18:38:00                           | 11586       | 179              | 11765          |
| 1582898726.xlsx | Copy of Generator_Tracking3 _ Bad.xlsx                      | 2020-02-28 14:06:17                           | 4999        | 0                | 4999           |
| 1582898605.xlsx | Copy of Generator_Tracking3_Bad.xlsx                        | 2020-02-28 14:03:38                           | 9           | 0                | 9              |
| 1582897274.xlsx | Copy of Generator_Tracking2 _ Bad.xlsx                      | 2020-02-28 13:43:05                           | 11541       | 0                | 11541          |
| 1582897240.xlsx | Copy of Generator_Tracking3_Bad.xlsx                        | 2020-02-28 13:40:49                           | 9           | 0                | 9              |
| 1582896342.xlsx | Copy of Generator_Tracking3_Bad.xlsx                        | 2020-02-28 13:25:54                           | 9           | 0                | 9              |
| 1582896176.xlsx | Copy of Generator_Tracking2 _ Bad.xlsx                      | 2020-02-28 13:25:05                           | 11541       | 0                | 11541          |
| 1582894251.xlsx | Copy of Generator_Tracking2.xlsx                            | 2020-02-28 12:54:21                           | 11541       | 0                | 11541          |

- The user can double click on the "Upload Date" heading in order to sort the last file loaded the top of the list
- The user can double click on the number of rows "Failed" (A Below) in order the open another page that provides details of each row that failed

| Filename        | Original File Name                     | Upload Date           | Rows Failed | Rows Passed | Rows Processed |
|-----------------|----------------------------------------|-----------------------|-------------|-------------|----------------|
| 1583693608.xlsx | Tracking load 20200211A.xlsx           | 2020-03-08 18:53:30   | 0           | 1           | 1              |
| 1583688203.xlsx | Tracking load 20200211A.xlsx           | 2020-03-08 17:23:25   | 0           | 1           | 1              |
| 1583683482.xlsx | Tracking load 20200211A.xlsx           | 2020-03-08 16:04:44 A | 0           | 1 B         | 1              |
| 1583260552.xlsx | TEST 2.xlsx                            | 2020-03-03 18:38:00   | 11586       | 179         | 11765          |
| 1582898726.xlsx | Copy of Generator_Tracking3 _ Bad.xlsx | 2020-02-28 14:06:17   | 4999        | D           | 4999           |

 This page allows the user to see the status of each row of their file load that "Failed" such as the PO number, carrier name, tracking number, store number, item number, date the file containing the row was loaded and the status of the row.

|            | Vendo          | or Portal Stores Pro | ajects POs Load Fi | le File Uploads Statu | ıs Carriers | Reports 👻 Admin Support 👻   |        | TEST@GMAIL.COM -    |                 |
|------------|----------------|----------------------|--------------------|-----------------------|-------------|-----------------------------|--------|---------------------|-----------------|
| Failed Row | /S<br>to Excel |                      |                    |                       |             |                             |        |                     |                 |
| 20         |                | Search:              |                    |                       |             |                             |        |                     |                 |
| РО         | Carrier Name   | Tracking Number      | Store Num.         | Item Number           | Status      | Error Msg                   | Source | Date loaded         | Filename        |
| 0016483558 | FEDEX          | 470926572884         | 2570               | G232649               | FAIL        | Invalid Client Order Number |        | 2020-03-03 18:37:59 | 1583260552.xlsx |
| 0016483558 | FEDEX          | 470926572884         | 2570               | G232651               | FAIL        | Invalid Client Order Number |        | 2020-03-03 18:37:59 | 1583260552.xlsx |
| 0016483558 | FEDEX          | 470926572884         | 2570               | G232668               | FAIL        | Invalid Client Order Number |        | 2020-03-03 18:37:59 | 1583260552.xlsx |
| 0016483558 | FEDEX          | 470926572884         | 2570               | G232672               | FAIL        | Invalid Client Order Number |        | 2020-03-03 18:37:59 | 1583260552.xlsx |
| 0016483512 | FEDEX          | 390698655093         | 1785               | G245074               | FAIL        | Invalid Client Order Number |        | 2020-03-03 18:37:59 | 1583260552.xlsx |

| 20         |              | Search              |            |            |        |                                                                 |        |                     |                 |
|------------|--------------|---------------------|------------|------------|--------|-----------------------------------------------------------------|--------|---------------------|-----------------|
| PO         | Carrier Name | Tracking Number     | Store Num. | Item Numbe | Status | Error Msg                                                       | Source | Date loaded         | Filename        |
| 0015681103 | FEDEX        | DemoTest12afterfu3  | 0498       | DFX75026   | FAIL   | Invalid Stare Number for Item / Client Order Number combination |        | 2020-01-17 23:48:20 | 1579304900.xisx |
| 0015681103 | FEDEX        | DemoTest12afterfix3 | 0496       | DFX75029   | FAIL   | Invalid Item                                                    |        | 2020-01-17 23:49:32 | 1579304972.xlsx |
| 0015805561 | Fedex        | Test2               | 2500       | F258285    | FAIL   | Invalid Stare Number for Item / Client Order Number combination |        | 2020-01-17 00:34:03 | 1579221243.xlsx |
| 0015805561 | Fedex        | Test2               | 2512       | F258285    | FAIL   | Invalid Store Number for Item / Client Order Number combination |        | 2020-01-17 00:40:14 | 1579221614.xlsx |
| 0015958569 |              |                     | 2436       | DFX75062   | FAIL   | Invalid Carrier                                                 |        | 2020-01-17 12:58:45 | 1579265925.xisx |

• The rows can be exported using the link shown below:

| Portal Stores   | Projects POs               | Load File File Uploads             | s Status Carriers                                 | Reports • Admin                                         | Support *                                                          | TEST@GMAIL.COM -                                                          |                                                                                       |
|-----------------|----------------------------|------------------------------------|---------------------------------------------------|---------------------------------------------------------|--------------------------------------------------------------------|---------------------------------------------------------------------------|---------------------------------------------------------------------------------------|
|                 |                            |                                    |                                                   |                                                         |                                                                    |                                                                           |                                                                                       |
|                 |                            |                                    |                                                   |                                                         |                                                                    |                                                                           |                                                                                       |
| Search:         |                            |                                    |                                                   |                                                         |                                                                    |                                                                           |                                                                                       |
| Tracking Number | Store N                    | um. Item Numbe                     | r Status                                          | Error Msg                                               | Source                                                             | Date loaded                                                               | Filename                                                                              |
|                 | Search:<br>Tracking Number | Search:<br>Tracking Number Store N | Search:<br>Tracking Number Store Num. Item Number | Search:<br>Tracking Number Store Num. Rem Number Status | Search:<br>Tracking Number Store Num. Item Number Statua Error Mag | Search:<br>Tracking Number Store Num. Item Number Status Error Mag Source | Search:<br>Tracking Number Store Num. Item Number Status Error Mag Source Date loaded |

- If the status is "Fail" the tracking did not load and a message will be provided to help the user fix the issue for reload.
  - Possible messages
    - Invalid Item

- The item number provided on the file is not valid for that PO, Store combination
- Look up the PO details using the "POs" menu item shown below to review the items that are included on the PO

| Invalid | Store |  |
|---------|-------|--|

- The store number provided on the file is not valid for that PO
- Look up the PO details using the "POs" menu item shown below to review the stores that are included on the PO

| Vendor Portal |  |  |  |  |  |
|---------------|--|--|--|--|--|
|               |  |  |  |  |  |

 Make sure the store number is in the list stores provided by clicking the "Store" menu item

Vendor Portal Stores Projects POs Load File Upload Status Carriers Reports \* Support \* TES

- Invalid PO
  - The PO number provided on the file is not a valid PO number for your vendor
  - Look up the PO details using the "POs" menu item shown below to review the PO(s) that are assigned to your vendor

dor Portal Stores Projects POS Load File Upload Status Carriers Reports \* Support \* TEST@GMAIL.COM \*

- o Make sure the vendor number is correct
- Invalid Carrier
  - The Carrier provided on the file is not a valid Carrier
  - Check to make sure the carrier is spelled correctly and is in the list of carriers provided by clicking the "Carrier" menu item

Vendor Portal Stores Projects POs Load File Upload Statu Carriers reports - Support -

 The user can double click on the number of rows "Passed" (B – Below) in order the open another page that provides details of each row that "Passed"

| Filename        | Original File Name                     | Upload Date         | Rows Failed | Rows Passed | Rows Processed |
|-----------------|----------------------------------------|---------------------|-------------|-------------|----------------|
| 1583693608.xlsx | Tracking load 20200211A.xlsx           | 2020-03-08 18:53:30 | 0           | 1           | 1              |
| 1583688203.xlsx | Tracking load 20200211A.xlsx           | 2020-03-08 17:23:25 | 0           | 1           | 1              |
| 1583683482.xlsx | Tracking load 20200211A.xlsx           | 2020-03-08 16:04:44 | 0           | 1 B         | 1              |
| 1583260552.xlsx | TEST 2.xlsx                            | 2020-03-03 18:38:00 | 11586       | 179         | 11765          |
| 1582898726.xlsx | Copy of Generator_Tracking3 _ Bad.xlsx | 2020-02-28 14:06:17 | 4999        | 0           | 4999           |

 This page allows the user to see the status of each row of their file load that "Passed" such as the PO number, carrier name, tracking number, store number, item number, date the file containing the row was loaded and the status of the row.

|                                 | Vendor           | Portal Stores Projects | POs Load File File | Uploads Status Carrie | ers Reports 🔻 Ad | min Support 🔻 |        | TEST@GMAIL.COM 👻    |                 |
|---------------------------------|------------------|------------------------|--------------------|-----------------------|------------------|---------------|--------|---------------------|-----------------|
| Passed Rov<br>Export Passed Row | NS<br>s to Excel |                        |                    |                       |                  |               |        |                     |                 |
| 20                              |                  | Search:                |                    |                       |                  |               |        |                     |                 |
| PO                              | Carrier Name     | Tracking Number        | Store Num.         | Item Number           | Status           | Error Msg     | Source | Date loaded         | Filename        |
| 0015965204                      | FEDEX            | 107707335633           | 2698               | G243886               | Processed        |               |        | 2020-03-03 18:36:11 | 1583260552.xlsx |
| 0015965526                      | FEDEX            | 931479070010287        | 2785               | G244384               | Processed        |               |        | 2020-03-03 18:36:11 | 1583260552.xlsx |
| 0015965526                      | FEDEX            | 931479070010287        | 2785               | G244385               | Processed        |               |        | 2020-03-03 18:36:11 | 1583260552.xlsx |

- o If the status is "Processed" then the tracking loaded without error
- $\circ$  The user will only be able to see the status of files loaded through vendor portal.
- The user should double click on the "date loaded" heading in order to sort the last file loaded the top of the list

|            |              | Vendor Portal Store | es Projects F | POs Load File L | .oad Status R | teports * Admin Support |   | test@gmail.com 👻    |                 |
|------------|--------------|---------------------|---------------|-----------------|---------------|-------------------------|---|---------------------|-----------------|
| 20         |              | Search:             |               |                 |               |                         |   | <u> </u>            |                 |
| PO         | Carrier Name | Tracking Number     | Store Num.    | Item Number     | Status        | Error Msg               | S | ource Date loaded   | Filename        |
| 0015680559 | FEDEX        | DemoTest12afterfo:2 | 1054          | G232166         | Processed     |                         |   | 2020-01-17 22:05:04 | 1579298704.xlsx |
| 0015680695 | Fedex        | ADemaTest6          | 0523          | G231705         | Processed     |                         |   | 2020-01-17 17:35:41 | 1579282541.xdsx |
| 0015681102 | FEDEX        | DemoTest12afterfo:3 | 0496          | DFX75013        | Processed     |                         |   | 2020-01-17 23:42:35 | 1579304559.xdsx |
| 0015681103 | FEDEX        | DemoTest12afterfix3 | 0496          | DFX75029        | FAIL          | Invalid Item            |   | 2020-01-17 23:49:33 | 1579304973.xdsx |
| 0015001100 | reney        | DTE-0               | 0.000         | DEVERANC        | D             |                         |   | 2020 01 17 22 70 10 | (1700000.00.0   |

• The seach and sort features will work the same as Purchase Order page described above:

|            |              | Vendor Portal Store | as Projects P | POs Load File L | .oad Status R | reports * Admin Support                                         | test   | @gmail.com 🔻        |                 |
|------------|--------------|---------------------|---------------|-----------------|---------------|-----------------------------------------------------------------|--------|---------------------|-----------------|
| 20         |              | Search              |               |                 |               |                                                                 | ]      |                     |                 |
| PO         | Carrier Name | Tracking Number     | Store Num.    | Item Number     | Status        | Error Msg                                                       | Source | Date loaded         | Filename        |
| 0015680559 | FEDEX        | DemoTest12afterfo:2 | 1054          | G232166         | Processed     |                                                                 |        | 2020-01-17 22:05:04 | 1579298704lsə   |
| 0015680695 | Fedex        | ADemoTest6          | 0523          | G231705         | Processed     |                                                                 |        | 2020-01-17 17:35:41 | 1579282541.xls> |
| 0015681102 | FEDEX        | DemoTest12afterfix3 | 0496          | DFX75013        | Processed     |                                                                 |        | 2020-01-17 23:42:39 | 1579304559.xls> |
| 0015681103 | FEDEX        | DemoTest12afterfix3 | 0496          | DFX75029        | FAIL          | Invalid Item                                                    |        | 2020-01-17 23:49:33 | 1579304973ls>   |
| 0015681103 | FEDEX        | DemoTest12afterfo:3 | 0496          | DFX75026        | Processed     |                                                                 |        | 2020-01-17 23:50:48 | 1579305048.sis> |
| 0015681103 | FEDEX        | DemoTest12afterfu3  | 0498          | DFX75026        | FAIL          | Invalid Store Number for Item / Client Order Number combination |        | 2020-01-17 23:48:20 | 1579304900.xls> |
| 0015681103 | FEDEX        | DemoTest12afterfu:3 | 0496          | DFX75029        | FAIL          | Invalid Item                                                    |        | 2020-01-17 23:49:32 | 1579304972.sls> |
| 0015805561 | Fedex        | Test2               | 2500          | F258285         | FAIL          | Invalid Store Number for Item / Client Order Number combination |        | 2020-01-17 00:34:03 | 1579221243.xis> |
| 0015805561 | Fedex        | Test2               | 2512          | F258285         | FAIL          | Invalid Store Number for Item / Client Order Number combination |        | 2020-01-17 00:40:14 | 1579221614.xis> |
| 0015958569 | Fedex        | Test3               | 2436          | DFX75062        | Processed     |                                                                 |        | 2020-01-17 13:04:15 | 1579266255ds>   |
| 0015958569 |              |                     | 2436          | DFX75062        | FAIL          | Invalid Carrier                                                 |        | 2020-01-17 12:58:45 | 1579265925.ds>  |

## 6. Reports

| Vendor Portal |  | POs | Load File | Carriers |  | TEST@GMAIL.COM - |
|---------------|--|-----|-----------|----------|--|------------------|
|               |  |     |           |          |  |                  |

- This menu item allows the user to execute a report.
  - Once the user clicks on the report name such as the "Missing Tracking Report" shown in the red box below, the user will need to wait for the report to execute as this may take several minutes.

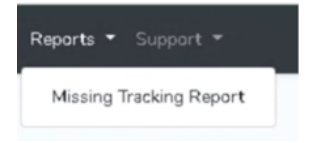

• When the report is complete the following page will open and allow the user to view the results and export the data to excel (see arrow below)

|               | Vendor Porta |                 |       |         |         |            |      |                  |
|---------------|--------------|-----------------|-------|---------|---------|------------|------|------------------|
| Missing Track | ing Report   |                 |       |         |         |            |      |                  |
| 20            |              | _               |       |         |         |            |      |                  |
| PO            | Carrier Name | Tracking Number | Store | Item    | Project | Due Date   | Line | Quantity Ordered |
| 0015739449    |              |                 | 1866  | G200726 |         | 2018-12-15 | 1    | 1                |
| 0015739449    |              |                 | 1866  | G200727 |         | 2018-12-15 | 2    | 1                |
| 0015739449    |              |                 | 1866  |         |         | 2018-12-15 | 3    | 1                |
| 0015739449    |              |                 | 1866  | G200723 |         | 2018-12-15 | 4    | 1                |
| 0015739449    |              |                 | 1866  | G200724 |         | 2018-12-15 | 5    | 1                |

• This is an example of a downloaded file:

| A          | В            | С                 | D     | E             | F       | G        | н      | 1                  |
|------------|--------------|-------------------|-------|---------------|---------|----------|--------|--------------------|
| PO 💌       | Carrier Name | Tracking Number 💌 | Store | Item 🔻        | Project | Due Date | Line 🔻 | Quantity Ordered 🔄 |
| 0013836737 |              |                   | 0003  |               |         |          | 1      | 1                  |
| 0013836761 |              |                   | 2536  | 5 DFX05228    |         |          | 1      | 12                 |
| 0013837528 |              |                   | 1621  | L             |         |          | 1      | 1                  |
| 0013839497 |              |                   | 2656  | 5 DFX05267    |         |          | 1      | 1                  |
| 0013839604 |              |                   | 0761  |               |         |          | 1      | 1                  |
| 0013841575 |              |                   | 0357  |               |         |          | 1      | 1                  |
| 0013841575 |              |                   | 0357  |               |         |          | 2      | 1                  |
| 0013841663 |              |                   | 2905  | 5             |         |          | 1      | 2                  |
| 0013841663 |              |                   | 2905  | 5             |         |          | 2      | 3                  |
| 0013841666 |              |                   | 2500  | )             |         |          | 1      | 1                  |
| 0013841666 |              |                   | 2500  | )             |         |          | 2      | 2                  |
| 0013841852 |              |                   | 1538  | 3 LO6-503-10P |         |          | 1      | 1                  |
| 0013841852 |              |                   | 1538  | 3             |         |          | 2      | 1                  |
| 0013842276 |              |                   | 1955  | 5             |         |          | 1      | 2                  |
| 0013843804 |              |                   | 3057  | 7 720670      |         |          | 1      | 2                  |
| 0013844434 |              |                   | 0472  |               |         |          | 1      | 1                  |
| 0013844694 |              |                   | 1859  | 237546        | 5       |          | 1      | 1                  |
| 0013844706 |              |                   | 2348  | 3             |         |          | 1      | 1                  |
| 0013844834 |              |                   | 1976  | 5 DFX20245    |         |          | 1      | 1                  |
| 0013844837 |              |                   | 1976  | 5 DFX20245    |         |          | 1      | 1                  |
| 0013844902 |              |                   | 2865  | 9 P102079     |         |          | 1      | 2                  |
| 0013844962 |              |                   | 2588  | 3             |         |          | 1      | 1                  |
| 0013845382 |              |                   | 2739  | 9             |         |          | 1      | 1                  |
| 0013845390 |              |                   | 0704  | DFX05228      |         |          | 1      | 4                  |
| 0013845501 |              |                   | 0466  | 721181        |         |          | 1      | 2                  |
| 0013846863 |              |                   | 0446  |               |         |          | 1      | 1                  |
| 0013846920 |              |                   | 0630  |               |         |          | 1      | 1                  |

- $\circ$   $\;$  The file contains nine columns for "PO lines" that does not have tracking
  - PO Number
  - Carrier name this will be blank as this is the "Missing Tracking Report"
    - This column was added because it is part of the file upload template
  - Tracking Number- this will be blank as this is the "Missing Tracking Report"
    - This column was added because it is part of the file upload template
  - Store Number Store number of there the item is to be shipped
  - Item number Item number ordered on this PO Line
  - Project Project the PO is a part of
  - Due Date Date the Item should arrive at the store
  - Line The line number of the PO
  - Quantity Ordered The number of items ordered on the line item
- Note that once the data has been downloaded the user can use this format as template for creating a new upload file by removing the last 4 fields (Project, Due Date, Line and Quantity Ordered)
- 7. Carrier

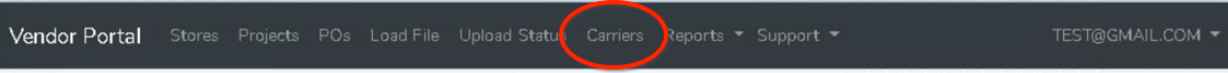

This page provides a list of valid carriers. The user can also use the search functionality to find any carrier.

| 20           | Search: |  |
|--------------|---------|--|
| Carrier Name |         |  |
| AAA COOPER   |         |  |
| ABF          |         |  |
| ABILITY      |         |  |
| AICG         |         |  |
| AMERICAN     |         |  |

## 8. Support

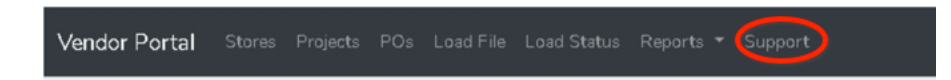

• This page allows the user to submit a support issue or question

| Vendor Portal Stores Projects POs Load File Load Status Reports * Admin Support |                                                                                                    |
|---------------------------------------------------------------------------------|----------------------------------------------------------------------------------------------------|
| Send Support Message                                                            |                                                                                                    |
| Message                                                                         |                                                                                                    |
| Enter Message                                                                   | la de la della della della della della della della della della della della della della della della della della d |
| Send Support Message                                                            |                                                                                                    |

• The user should type their issue or question into the message box and press the "Send Support Message" and the Vendor Portal team will respond as quick as possible.